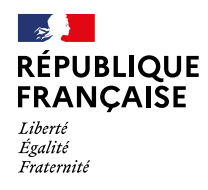

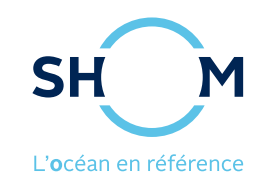

# Créer une carte sur data.shom.fr

Guide simple Juin 2021

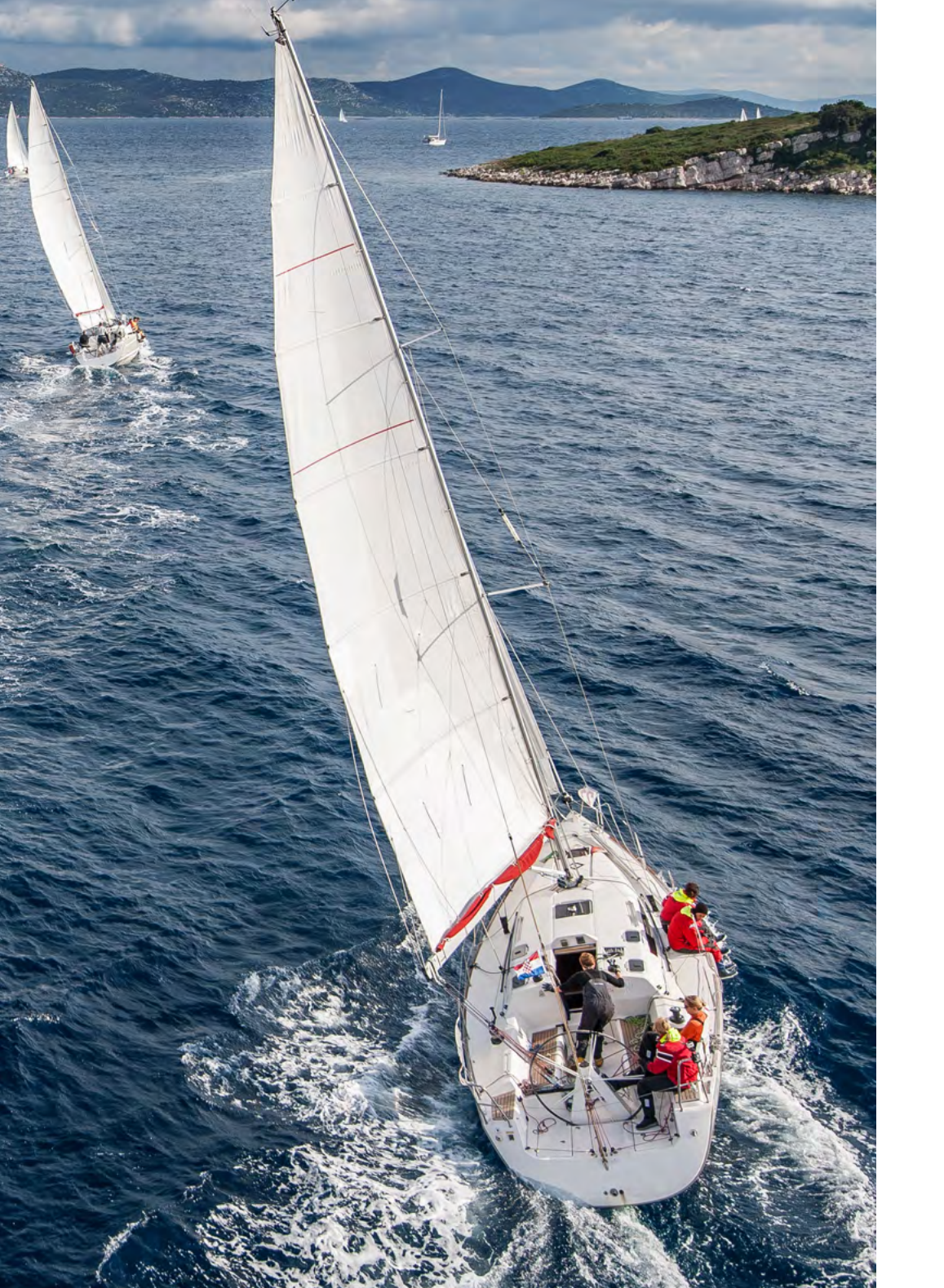

# SOMMAIRE (i

| Data.shom.fr 3                        |
|---------------------------------------|
| 1. Démarrage 4                        |
| 2. Choisir un fond de carte 5         |
| 3. Créer une carte 6                  |
| 4. Insérer du texte 7                 |
| 5. Insérer un point 8                 |
| 6. Insérer une icône                  |
| 7. Insérer une ligne 10               |
| 8. Insérer un polygone 11             |
| 9. Insérer un cercle 12               |
| 10. Modifier la couleur d'un objet 13 |
| 11. Créer une légende 14              |
| 12. Imprimer 15                       |
| 13. Aide                              |

SH

#### DATA.SHOM.FR

#### Data.shom.fr est une application :

#### Gratuite

- En ligne uniquement. Une connexion internet est nécessaire.
- Conçue pour être utilisée via un navigateur web.
- Conçue pour tout public.
- Interface simple, possibilités multiples.

#### • Permet de créer ses cartes.

- Permet un échange simple des cartes.
- Permet de visualiser les prévisions océanographiques.
- Permet de visualiser les données du Shom.

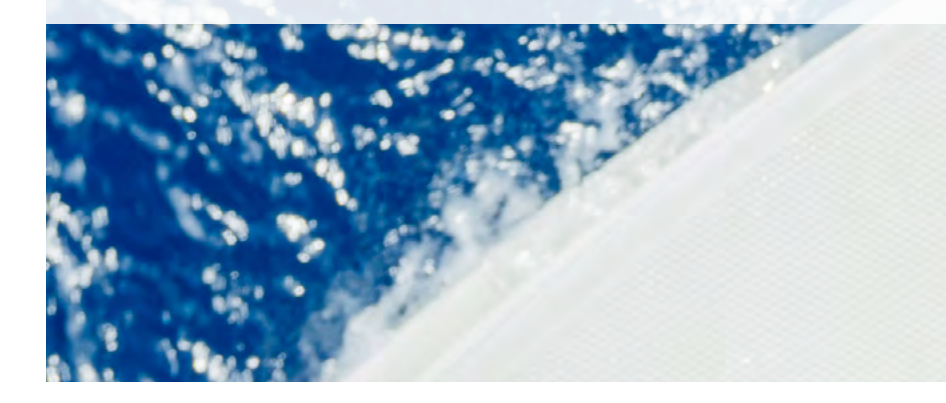

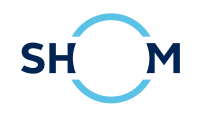

## 1. DÉMARRAGE

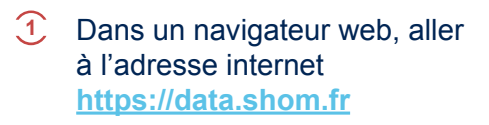

- 2 Choisir un fond de carte.
- 3 Créer sa carte.
- 4 Imprimer sa carte.

Afficher les boutons de zoom et déplacements sur la carte. Fonctionne aussi avec un cliquer-glisser pour déplacer la zone et la molette de la souris pour gérer le zoom.

1

2

3 et 4

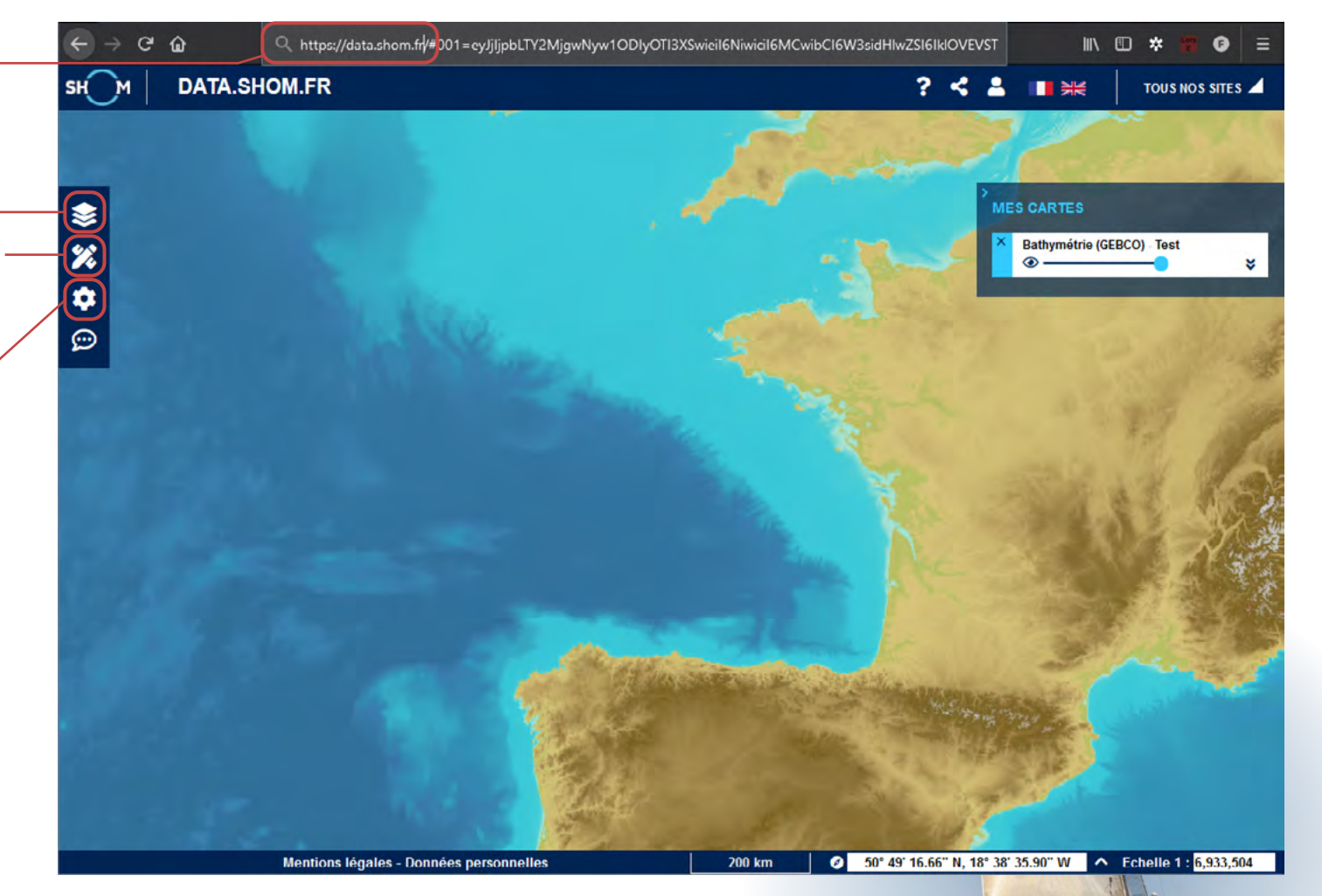

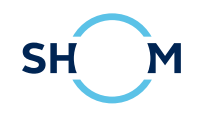

### 2. CHOISIR UN FOND DE CARTE

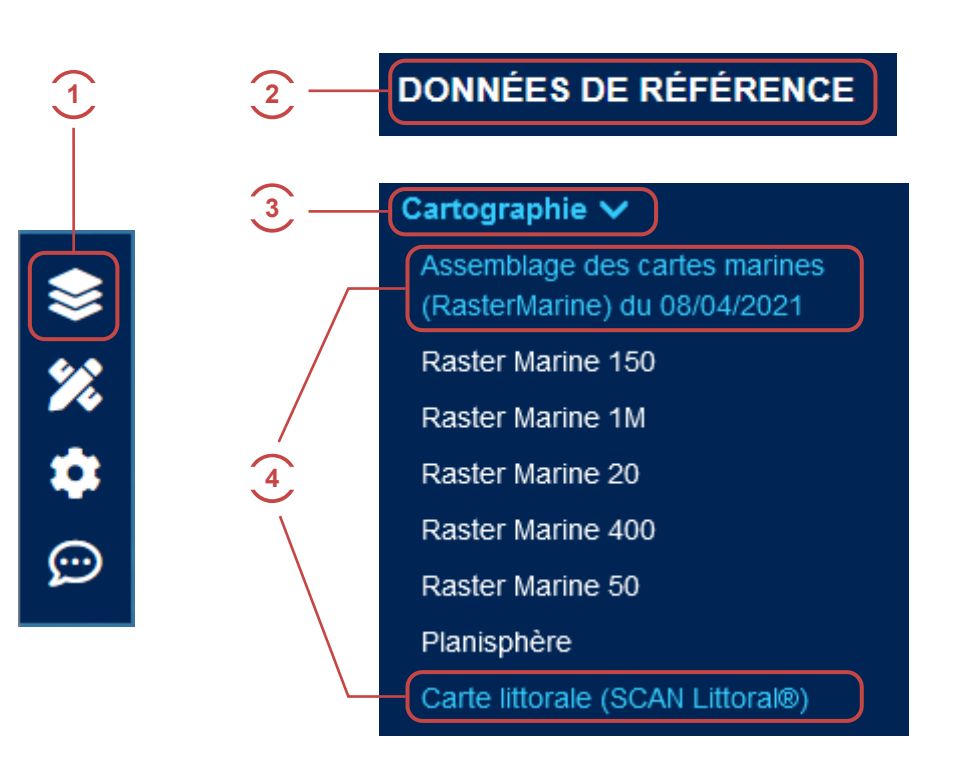

- Cliquer sur l'onglet « Catalogue de données »
- 2 Cliquer sur « Données de référence »
- 3 Cliquer sur « Cartographie »
- Cocher le fond de carte qui vous intéresse :
  - a) Assemblage des cartes marines : mise-à-jour hebdomadaire
  - b) Carte littorale : la partie terrestre vient de l'IGN
- 5 Zoomer sur la zone désirée avec le bouton 🛛 ou la molette de la souris

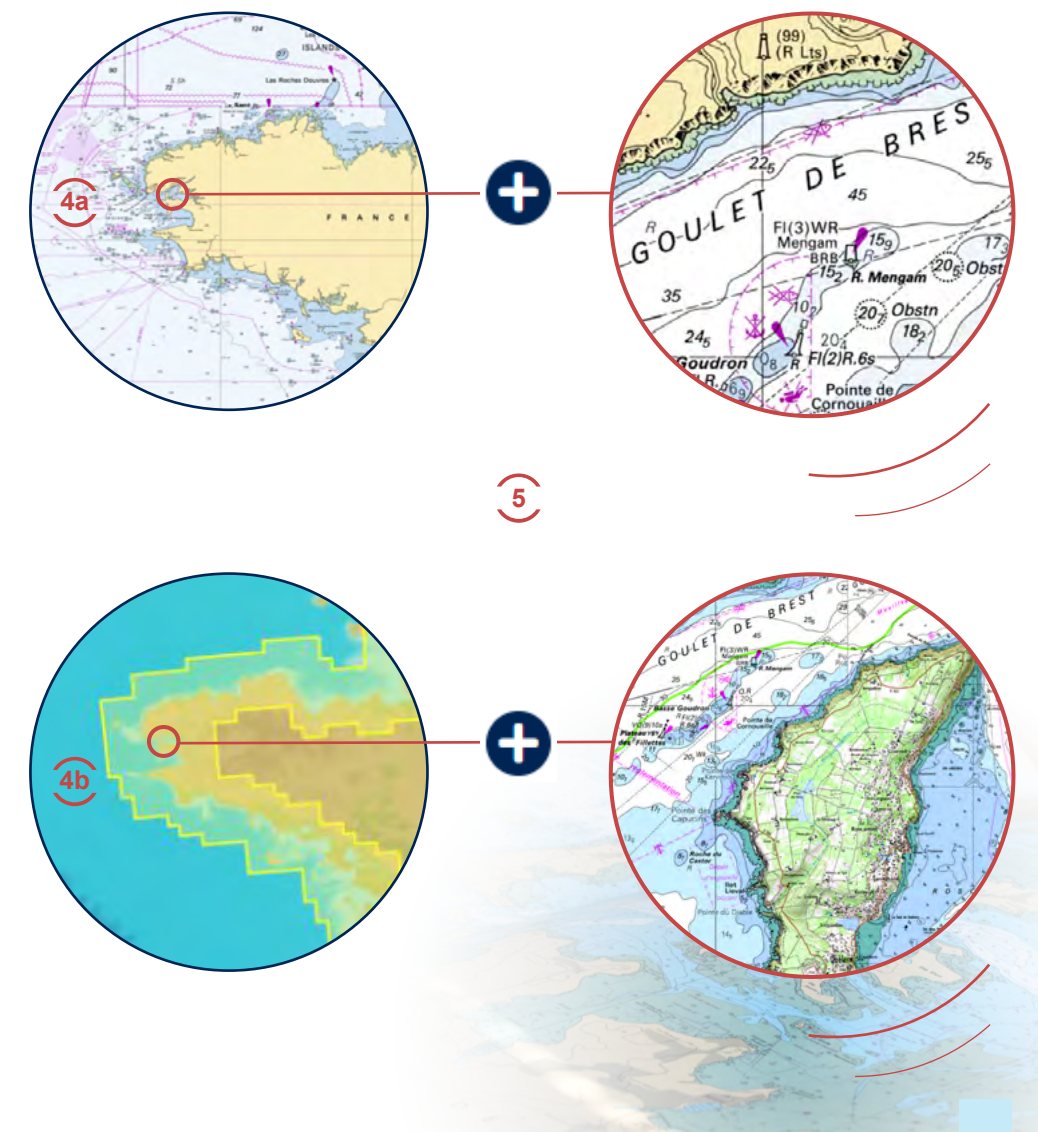

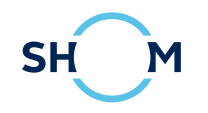

### 3. CRÉER UNE CARTE

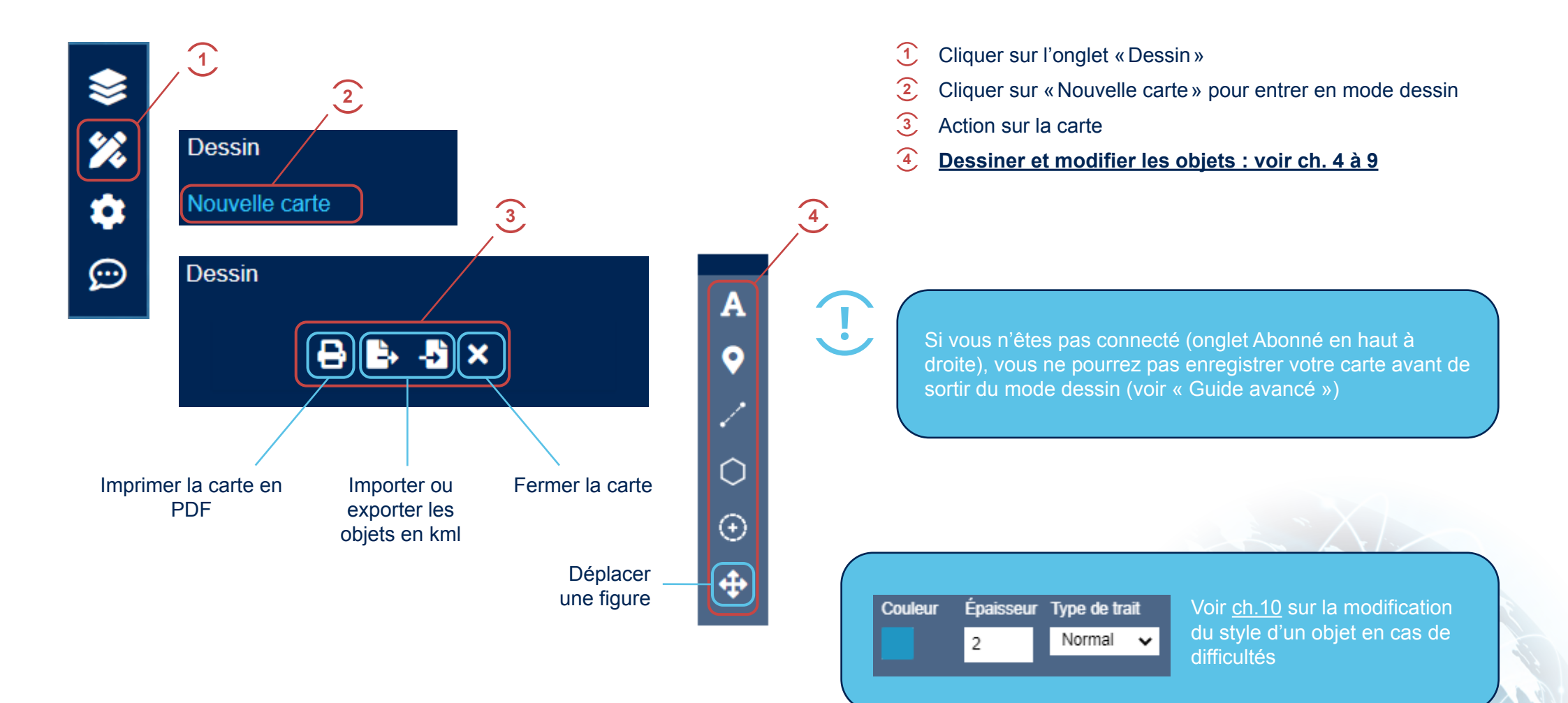

### 4. INSÉRER DU TEXTE

| 1        | A        |                                    |  |  |  |  |  |  |
|----------|----------|------------------------------------|--|--|--|--|--|--|
|          | •        |                                    |  |  |  |  |  |  |
|          | 1        | LATITUDE/LONGITUDE AZIMUT/DISTANCE |  |  |  |  |  |  |
| 3        | 0        | Longitude -8,881387                |  |  |  |  |  |  |
| ੱ        | Ð        | Latitude 49,152661                 |  |  |  |  |  |  |
|          | \$       |                                    |  |  |  |  |  |  |
|          |          |                                    |  |  |  |  |  |  |
|          |          |                                    |  |  |  |  |  |  |
|          | •        |                                    |  |  |  |  |  |  |
| 4        | /        | Presqu'île de Crozon               |  |  |  |  |  |  |
|          | 0        | Police                             |  |  |  |  |  |  |
| <u>ی</u> | A        | Type Times 🗸 Taille 15             |  |  |  |  |  |  |
|          | Ċ        | Remplissage                        |  |  |  |  |  |  |
|          | <b>+</b> | Couleur                            |  |  |  |  |  |  |
| <u>ه</u> |          | Bordure                            |  |  |  |  |  |  |
|          |          | Couleur Épaisseur                  |  |  |  |  |  |  |
|          |          | 2                                  |  |  |  |  |  |  |
|          |          |                                    |  |  |  |  |  |  |

- 1 Cliquer sur l'icône « Texte ».
- 2 Cliquer sur la carte à l'endroit où insérer le texte.
- 3 Changer la position du texte à la main en modifiant les cordonnées. La position est centrée sur le milieu du texte,
- Changer le texte. Le texte inséré est sélectionné et fixé à «Mon texte» par défaut
- 5 Modifier la police et la taille du texte
- 6 Changer le contour et la <u>couleur</u> du texte
- Pour modifier un objet existant, cliquer sur l'objet pour le sélectionner et retrouver les outils liés au texte.

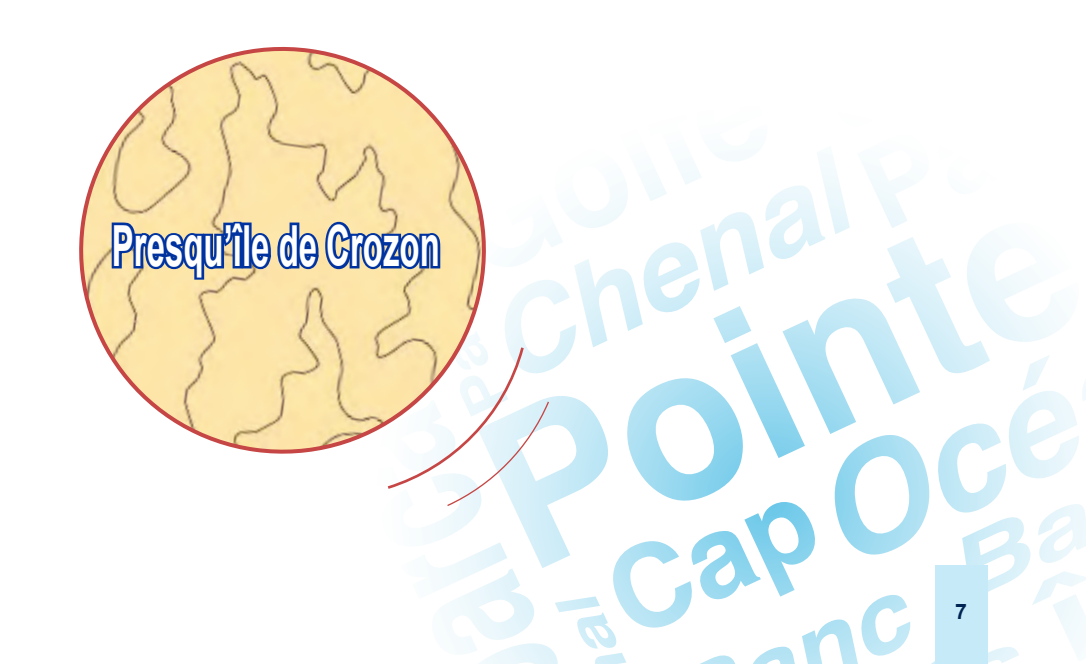

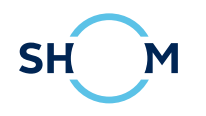

### 5. INSÉRER UN POINT

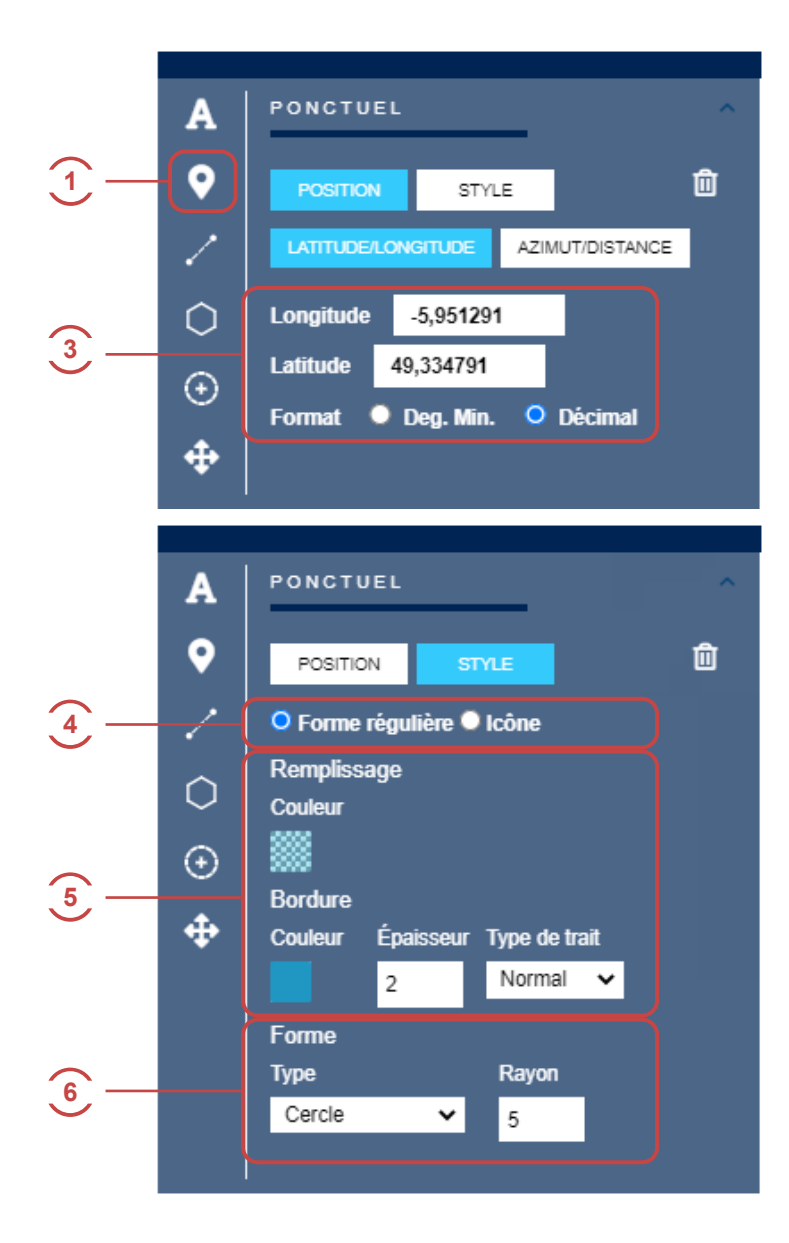

- 1 Cliquer sur l'icône «Ajouter un point».
- 2 Cliquer sur la carte à l'endroit où insérer le point.
- 3 Changer la position du point en modifiant ses cordonnées ou sur la carte en «l'attrapant» et en le déplaçant par glisser-déposer.
- 4 Modifier le dessin du point, lui affecter une icône proposée par le site.
- 5 Changer le style (couleur et opacité) de bordure et de remplissage du point ou choisir l'icône
- 6 Changer la forme du point parmi celles proposées (cercle, carré...)
- Pour modifier un objet existant, cliquer sur l'objet pour le sélectionner et retrouver les outils liés au ponctuel.

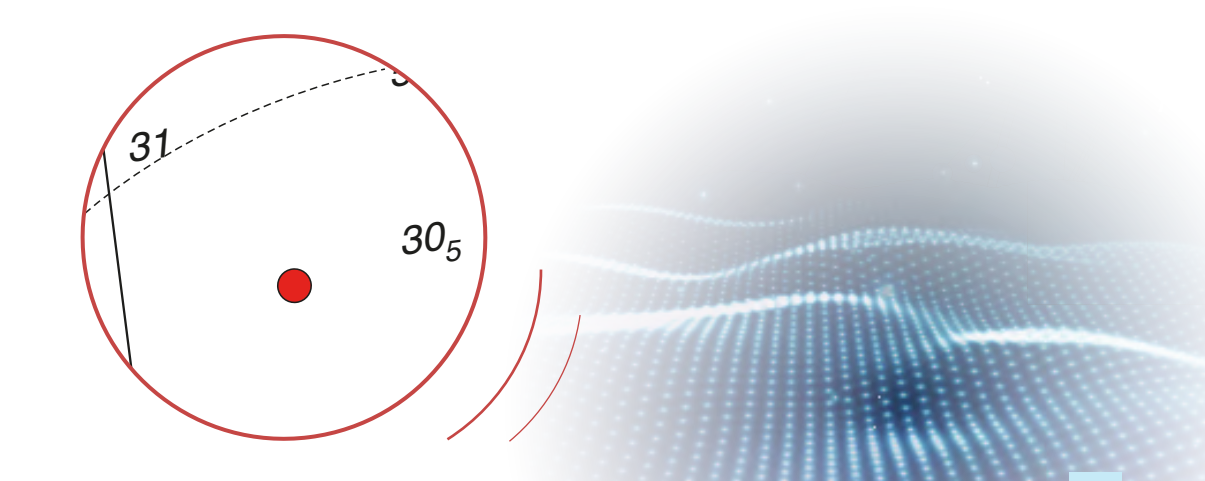

### 6. INSÉRER UNE ICÔNE

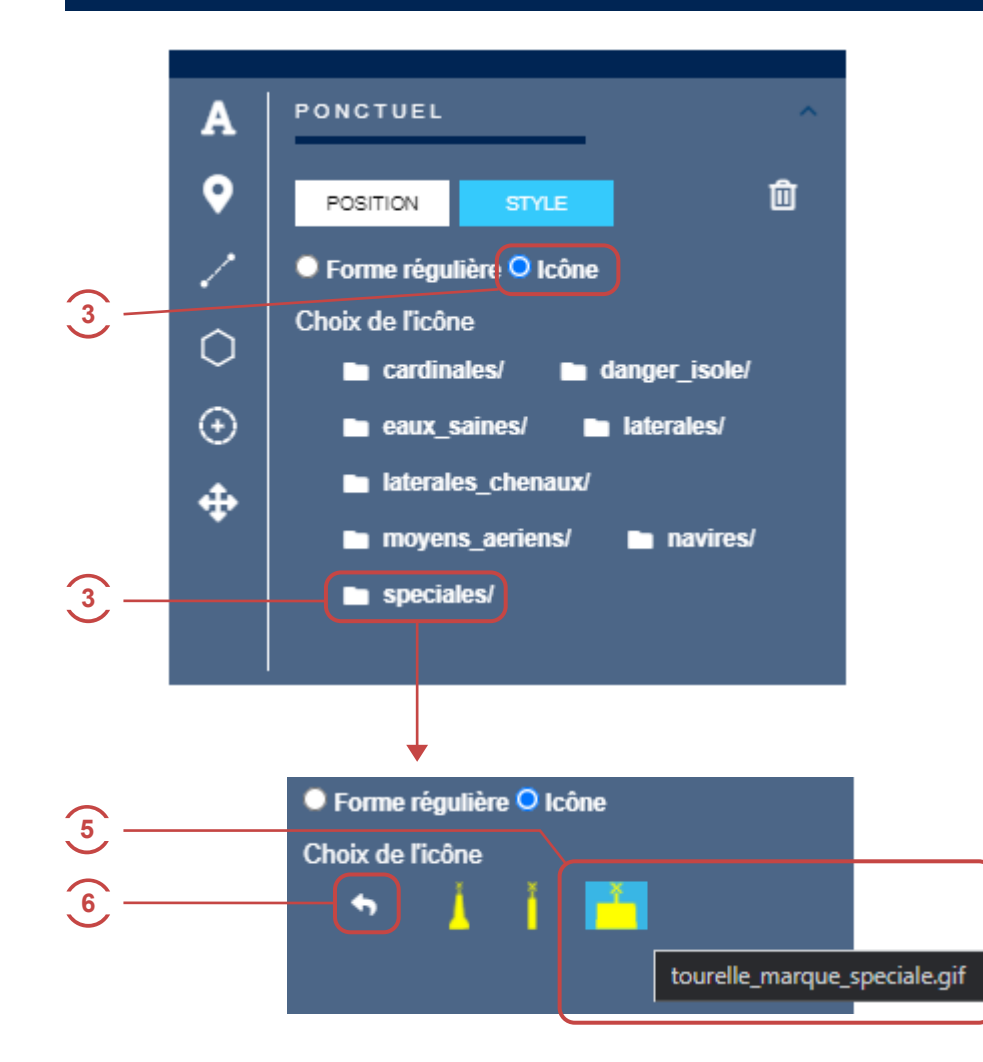

- ① Dessiner un point (voir ch. 5).
- 2 Sélectionner le point sur la carte
- 3 Dans l'onglet « Style », cliquer sur « Icône »
- 4 Cliquer sur la catégorie souhaitée.
- 5 Choisir l'icône en cliquant dessus. Son nom apparaît dans une infobulle au survol de la souris.
- 6 Pour explorer une autre catégorie, cliquer sur l'icône « Niveau précédent ».
- Pour modifier une icône, sélectionner l'objet.
- 8 Répéter les points 3 à 5

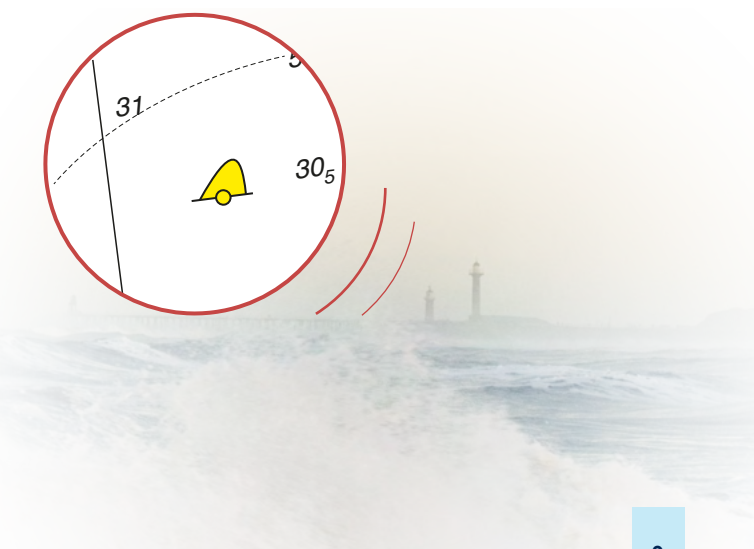

SH

### 7. INSÉRER UNE LIGNE

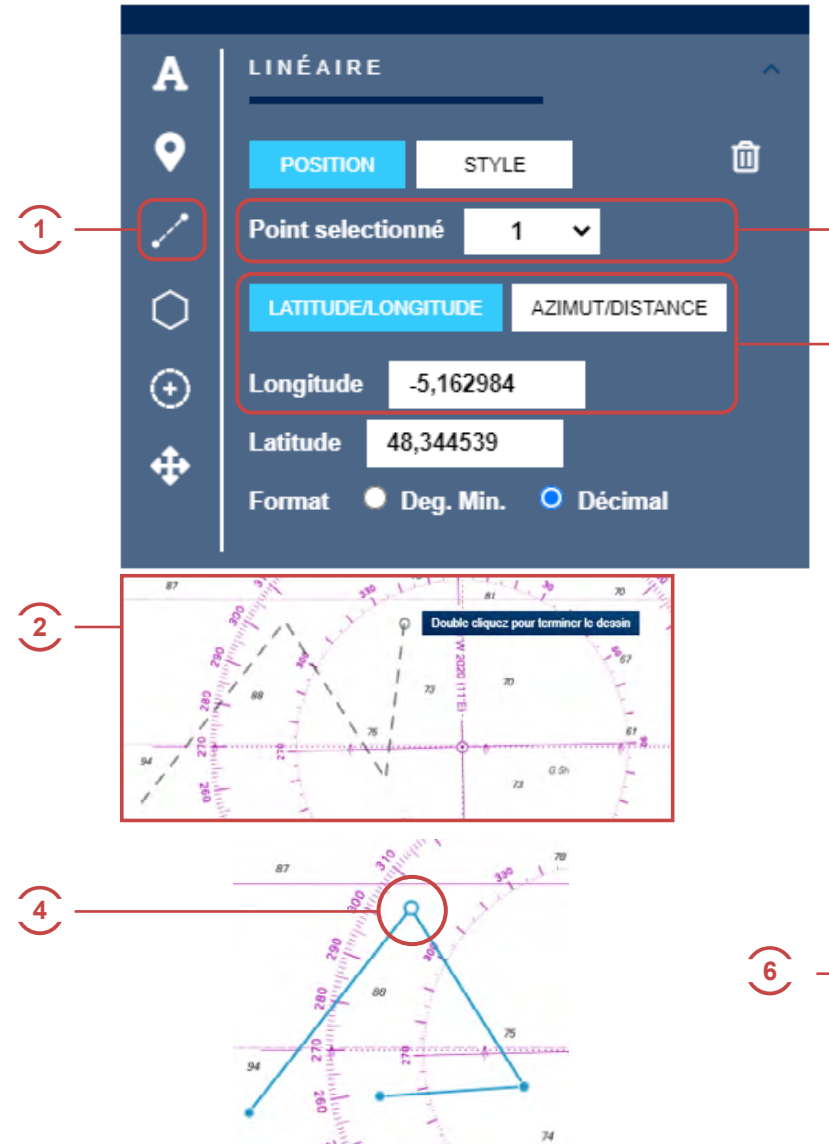

- 1 Cliquer sur l'icône « Dessiner une ligne ».
- Cliquer sur la carte pour ajouter les points à la ligne. Pour terminer la ligne, double-cliquer sur l'endroit du dernier point souhaité.
- 3 Pour modifier manuellement les coordonnées de la ligne, sélectionner le point (sommet) à modifier dans le menu déroulant.
- 4 Le sommet sélectionné apparaît comme un point plus gros au contour bleu et à l'intérieur blanc.
- Modifier les coordonnées de ce point avec la souris ou en les saisissant manuellement.
- 6 Dans l'onglet « Style », modifier la <u>couleur</u>, l'opacité, l'épaisseur et le type de trait de la ligne.
- 2 Pour modifier un objet, le sélectionner et répéter les actions 3 à 6.

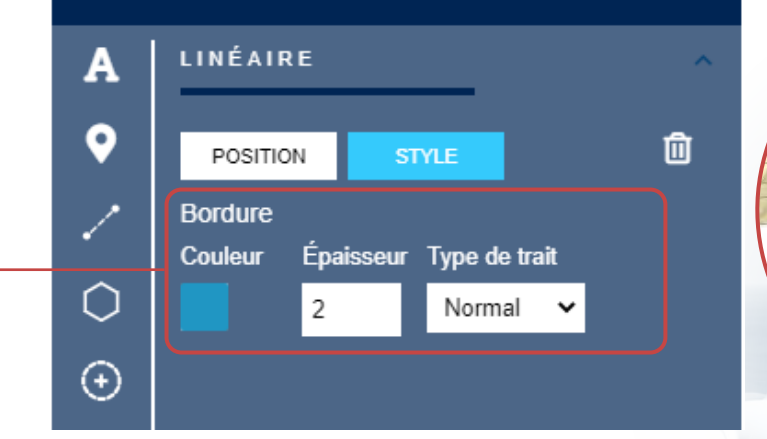

3

5

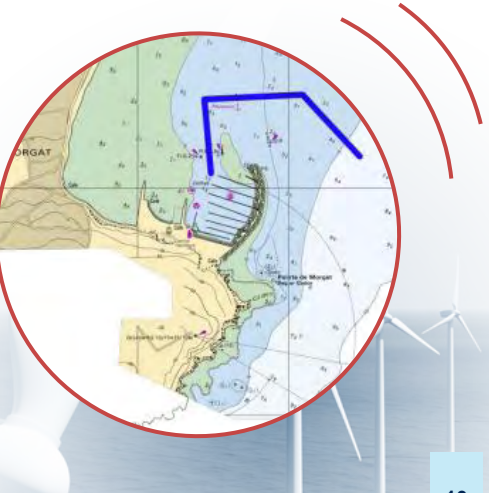

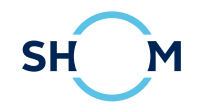

### 8. INSÉRER UN POLYGONE

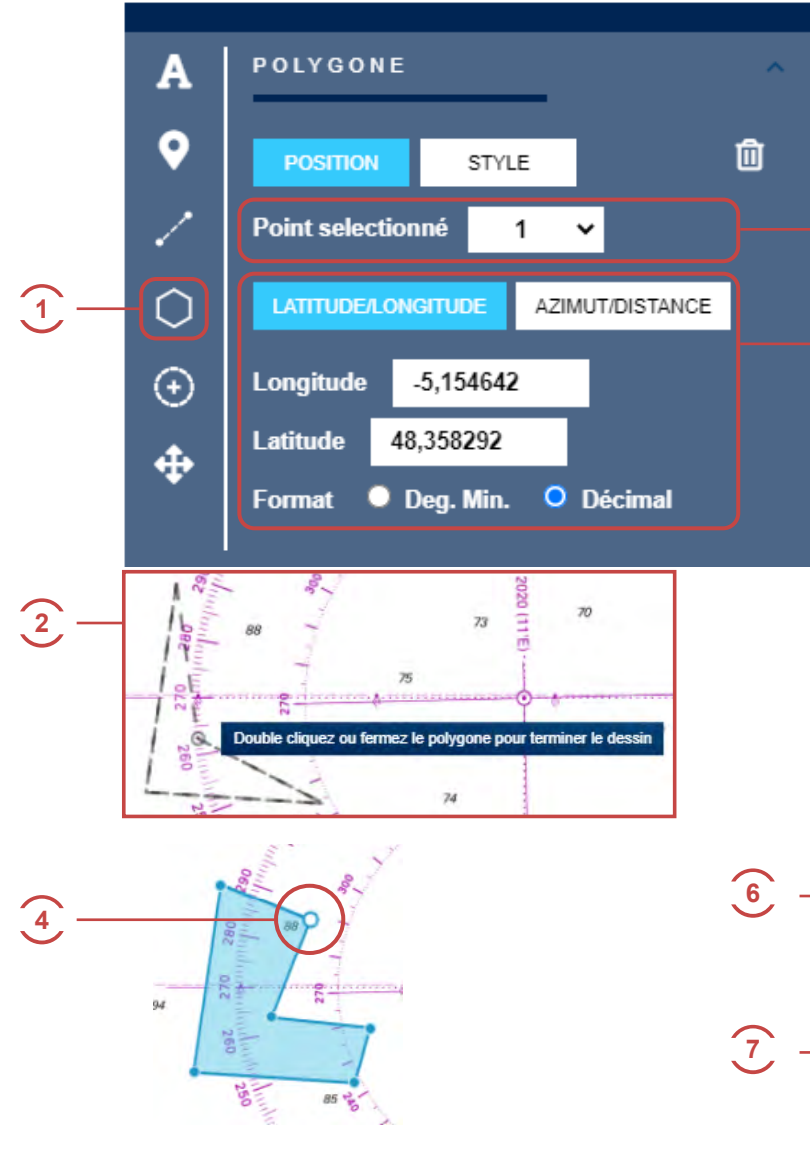

- Cliquer sur l'icône « Dessiner un polygone »
- Cliquer sur la carte pour ajouter les points au polygone. Pour terminer la ligne, double-cliquer sur l'endroit du dernier point souhaité.
- Pour modifier manuellement les coordonnées du polygone, sélectionner le point (sommet) à modifier dans le menu déroulant.
- Le sommet sélectionné apparaît comme un point plus gros au contour bleu et à l'intérieur blanc.
- Modifier les coordonnées de ce point avec la souris ou en les saisissant manuellement.
- 6 Dans l'onglet « Style », modifier la couleur et l'opacité du remplissage.
- ⑦ Modifier la couleur, l'opacité, l'épaisseur et le type de trait de la bordure.
- 8 Pour modifier un objet, le sélectionner et répéter les actions 3 à 7.

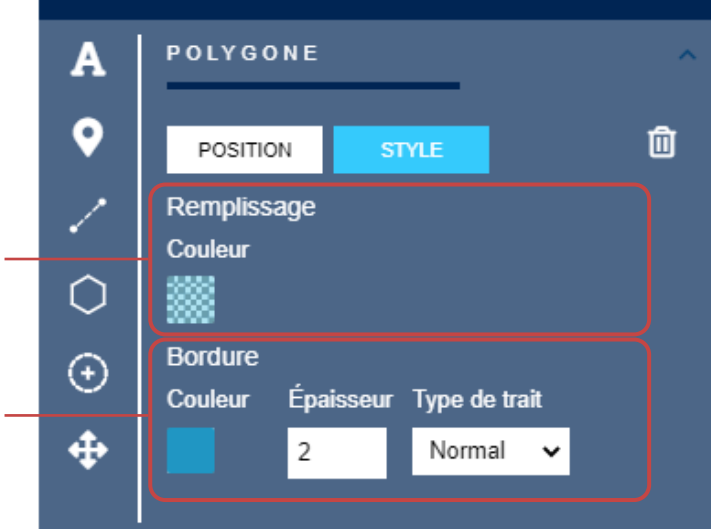

3

5

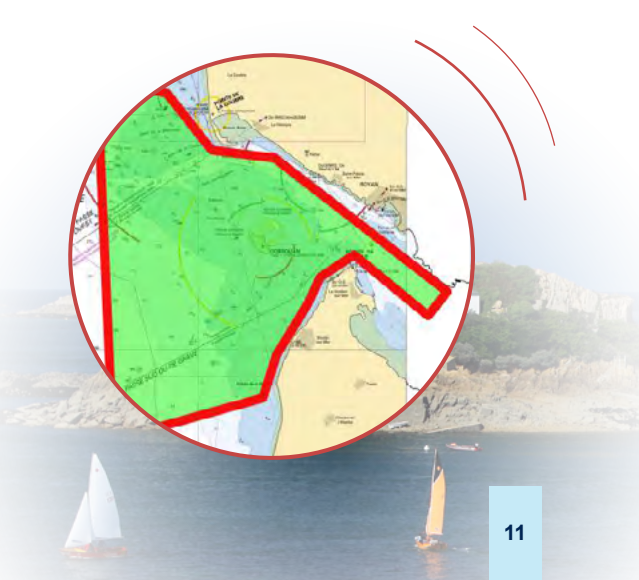

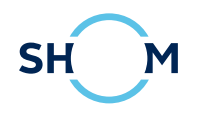

### 9. INSÉRER UN CERCLE

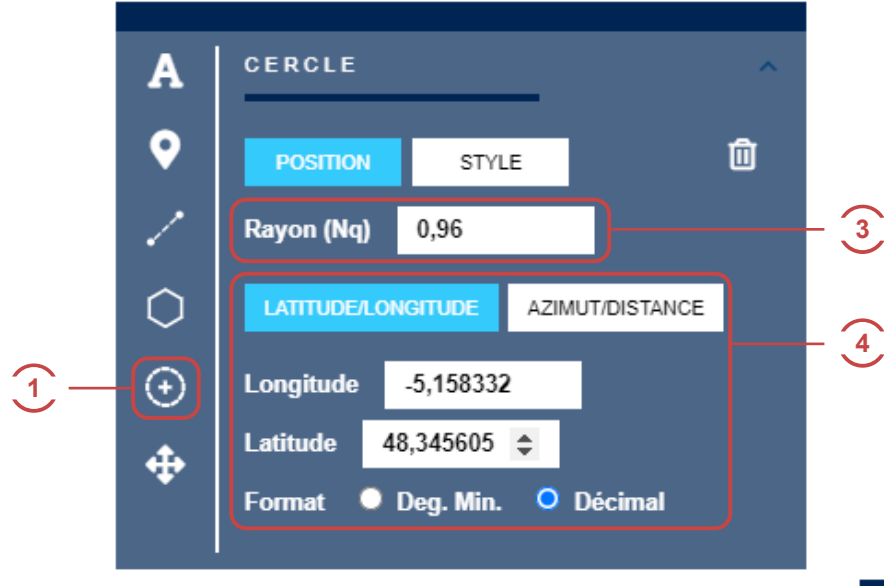

- Cliquer sur l'icône « Dessiner un cercle ».
- Cliquer sur la carte pour ajouter le centre du cercle. Cliquer une deuxième fois pour déterminer le rayon du cercle.
- 3 Modifier manuellement le rayon du cercle (en Nautiques).
- 4 Modifier manuellement les coordonnées du centre du cercle.
- 5 Dans l'onglet « Style », modifier la couleur et l'opacité du remplissage.
- 6 Modifier la couleur, l'opacité, l'épaisseur et le type de trait de la bordure.
- Pour modifier un objet, le sélectionner et répéter les actions 3 à 6

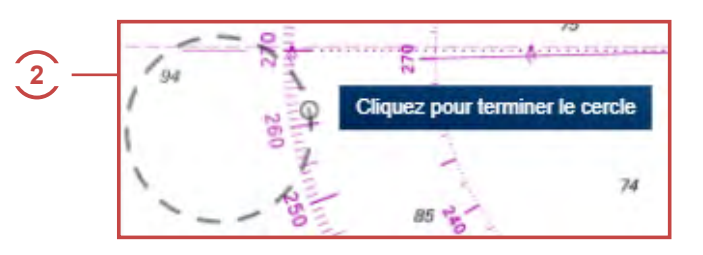

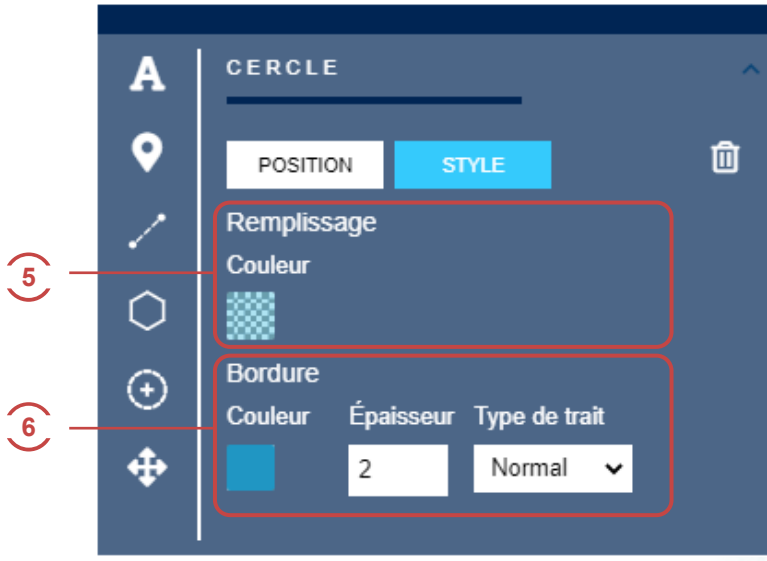

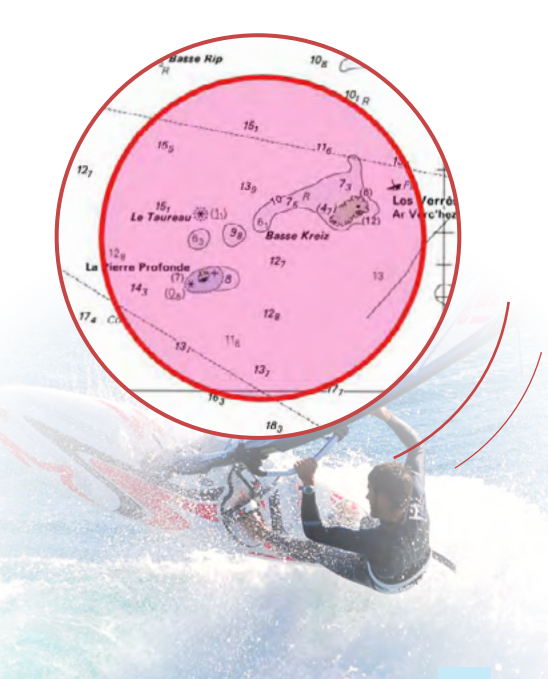

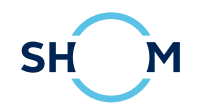

### **10. MODIFIER LA COULEUR D'UN OBJET**

3

|   |                                           |                    | 1       |                      |     |    |
|---|-------------------------------------------|--------------------|---------|----------------------|-----|----|
|   | POSITIO                                   | ол                 | STYLE   |                      |     | Û  |
| 2 | Rempliss<br>Couleur<br>Bordure<br>Couleur | iage<br>Épais<br>2 | sseur T | ype de tra<br>Normal | nit |    |
|   |                                           |                    |         |                      | ×   | -4 |

5

6

#E91E63B3

- Sélectionner un objet de la carte en cliquant dessus (le curseur de la souris se transforme en petite main et la bordure de l'objet grossit et est tireté), un onglet « Style » apparait sur le côté.
- 2 Cliquer sur la case couleur.
- 3 Choisir sa gamme de couleur.
- 4 Choisir sa couleur précisément.
- 5 Modifier l'opacité.
- 6 Modifier la couleur avec son code HTML hexadécimal.

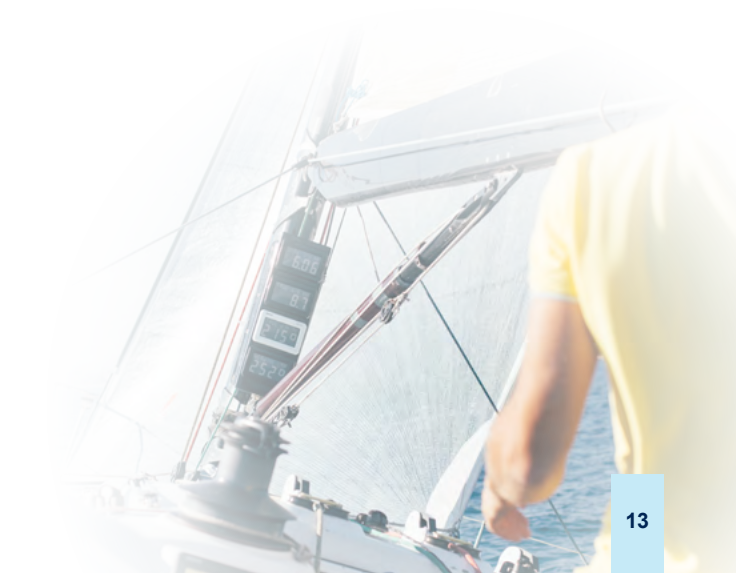

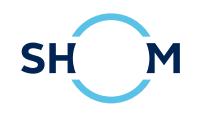

### **11. CRÉER UNE LÉGENDE**

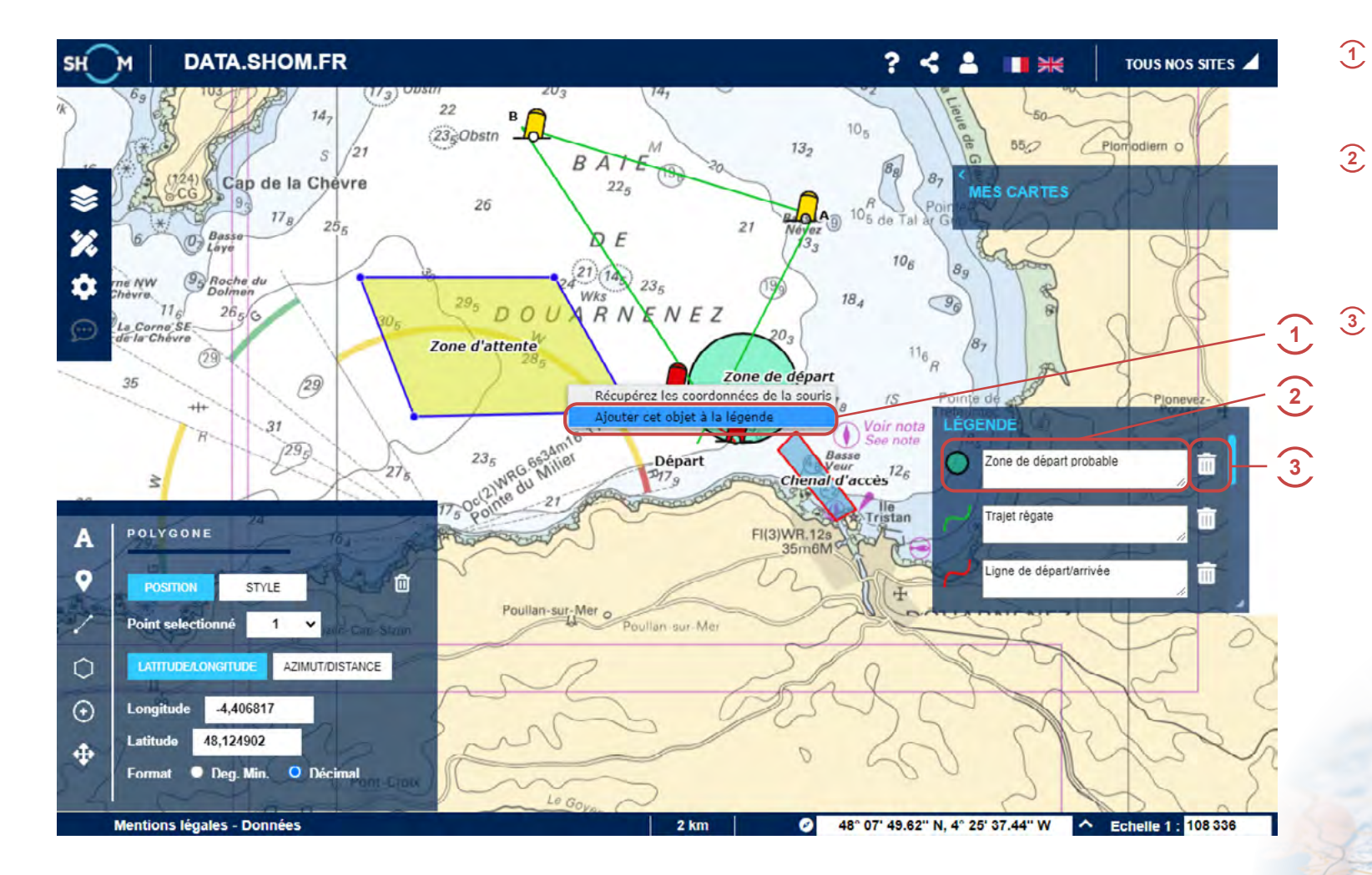

- Sur la carte, cliquer droit sur l'objet puis «Ajouter cet objet à la légende ».
- L'objet s'ajoute à la légende, le texte par défaut est : « Texte de légende », il est possible de modifier celui-ci directement dans la légende.
  - Pour supprimer un objet de la légende, cliquer sur l'icône poubelle à droite du texte.

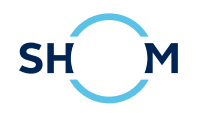

#### **12. IMPRIMER**

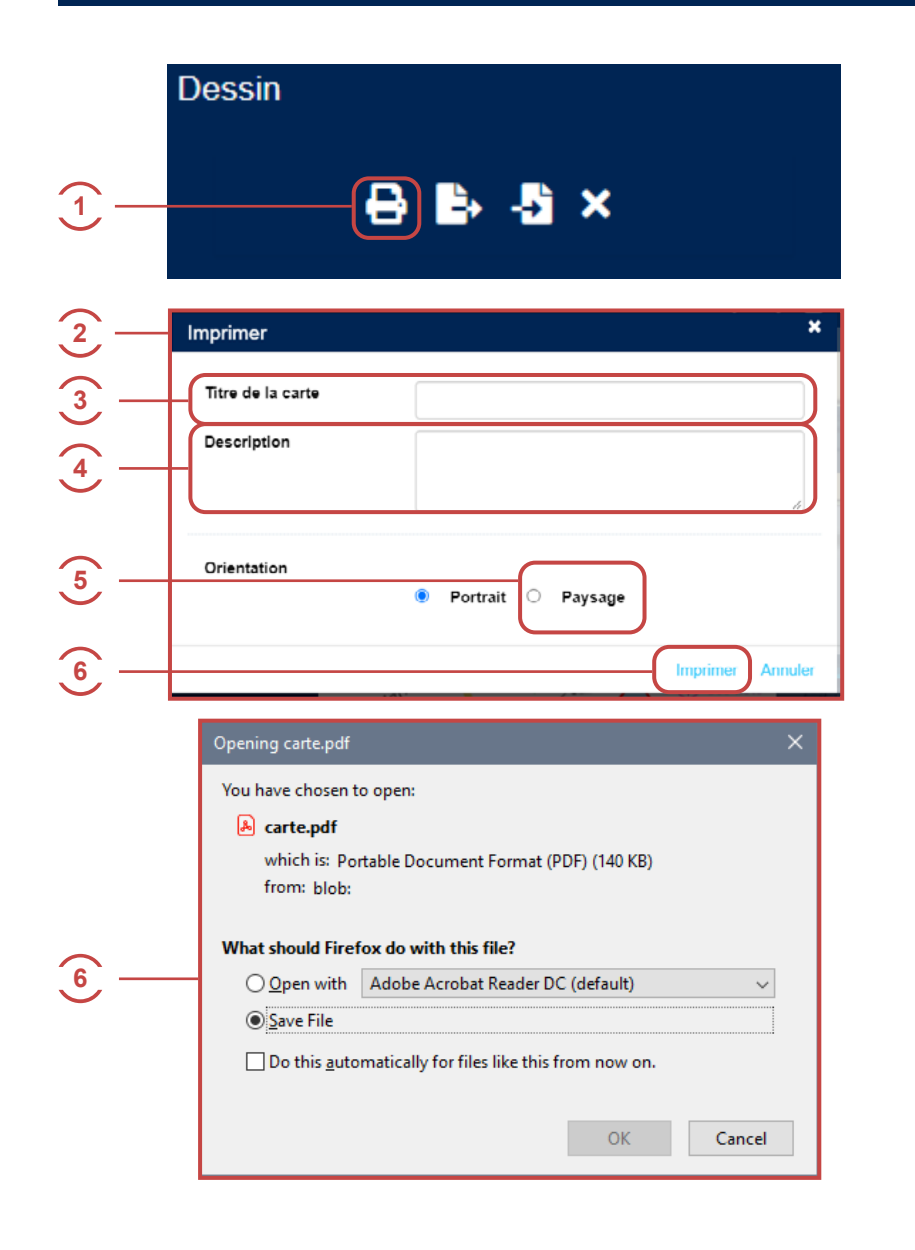

- Cliquer sur l'icône « Imprimer la carte ».
- 2 Une fenêtre apparait dans le navigateur.
- 3 Entrer un Titre pour la carte.
- 4 Entrer une description.
- 5 Cocher « Paysage » (format le plus adapté).
- 6 Cliquer sur « Imprimer ».
- Le navigateur Web télécharge alors le fichier carte.pdf qui correspond à la carte.
- (a) Ouvrir le fichier, l'imprimer.

.

Faites en sorte de dessiner à l'échelle de l'impression prévue pour éviter des problèmes de lisibilité

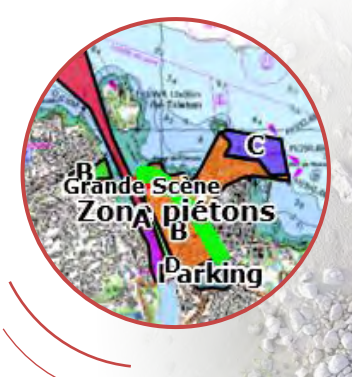

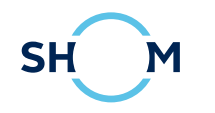

#### **13. AIDE**

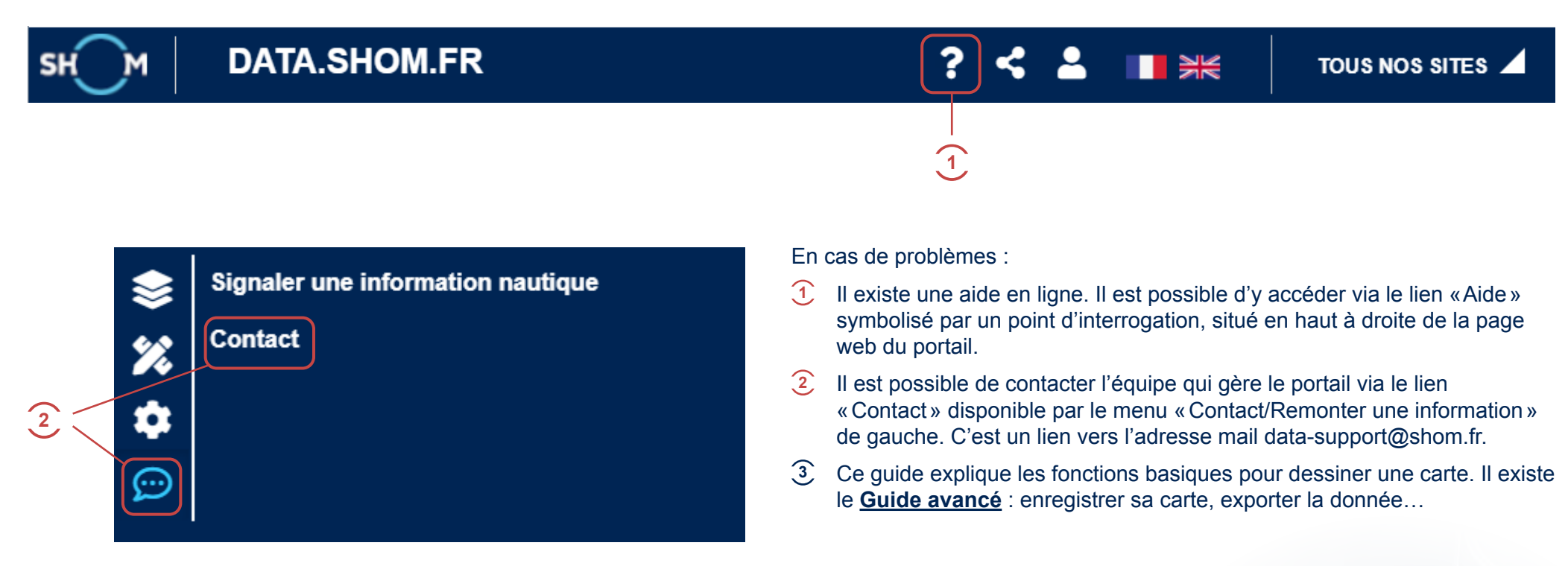

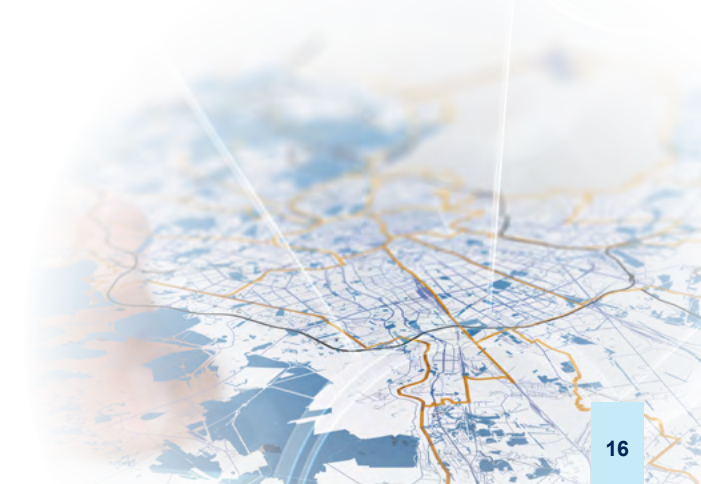

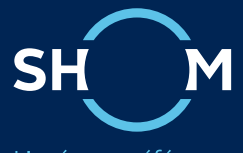

L'océan en référence

Adresse postale 13, rue du Chatellier - CS 92803 29228 BREST Cedex 2

Internet data.shom.fr